# **TomTom NAVIGATOR**

#### Alkuasetukset

Voit alkaa käyttää puhelintasi navigointilaitteena napauttamalla TomTom - painiketta Windows Mobile -käynnistysvalikossa.

Tee laitteen alkusetukset vastaamalla muutamaan kysymykseen näyttöä koskettamalla.

Tärkeää: Muista valita oikea kieli, sillä valitsemaasi kieltä käytetään kaikissa valikoissa ja kirjallisissa ohjeissa.

## Aktivointi

Sinulta kysytään, miten haluat aktivoida NAVIGATOR -laitteen mukana tulevan kartan. Sen voi tehdä kahdella tavalla:

Automaattisesti

Automaattinen aktivointi edellyttää langatonta datayhteyttä (GPRS, EDGE, UMTS tai CDMA).

Valitse **Automaattinen** ja anna sitten tuotekoodisi. Tuotekoodi löytyy tuotteen mukana tulleesta tuotekoodikortista. TomTom NAVIGATOR ottaa yhteyden TomTomiin käyttämällä langatonta datayhteyttä ja aktivoi kartan.

Manuaalisesti

Aktivoi kartta manuaalisesti seuraavasti:

- 1. Valitse Manuaalinen.
- 2. Siirry tälle web-sivustolle: www.ttcode.com
- 3. Hae aktivointikoodi noudattamalla sivun ohjeita.
- 4. Aktivoi kartta antamalla aktivointikoodi laitteeseen.

#### Vastaanoton parantaminen

Jos TomTom NAVIGATOR -laitteella kestää yli 5 minuuttia oman sijainnin löytämisessä, varmista, että laite on avoimella paikalla kaukana korkeista esteistä, kuten rakennuksista tai puista.

Tärkeää: Joidenkin ajoneuvojen tuulilasissa on lämpöä heijastava pinnoitus. Tämä voi estää NAVIGATOR -laitetta paikallistamasta sijaintiaan.

## Käynnistäminen ja sammuttaminen

Voit käynnistää ja sammuttaa TomTom NAVIGATOR -laitteen painamalla virtapainiketta 2 sekuntia. Ensimmäisellä käynnistyskerralla laitteen käynnistyminen voi kestää jonkin aikaa.

*Huomaa*: Joskus harvoin NAVIGATOR ei ehkä käynnisty oikein. Jos näin tapahtuu, paina nollauspainiketta ja kytke sitten laite uudelleen päälle.

Voit käyttää sovellusta TomTom NAVIGATOR puhelimessasi napauttamalla NAVIGATOR-painiketta.

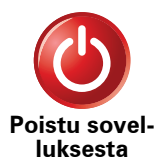

Voit sulkea sovelluksen TomTom NAVIGATOR valitsemalla päävalikosta **Poistu sovelluksesta**. Suosittelemme, että suljet sovelluksen NAVIGATOR aina, kun et enää tarvitse sitä, koska NAVIGATOR käyttää joitakin puhelinasetuksia, jotta voit soittaa ja vastaanottaa puheluita ajaessasi.

# 2. Ajonäkymä

Kun TomTom NAVIGATOR käynnistyy, näkyviin tulee ajonäkymä sekä yksityiskohtaiset tiedot nykyisestä sijainnistasi.

Napauta näytön keskustaa, kun haluat avata Päävalikon.

*Huom.:* Ajonäkymä näkyy mustavalkoisena, kunnes NAVIGATOR on paikallistanut nykyisen sijaintisi.

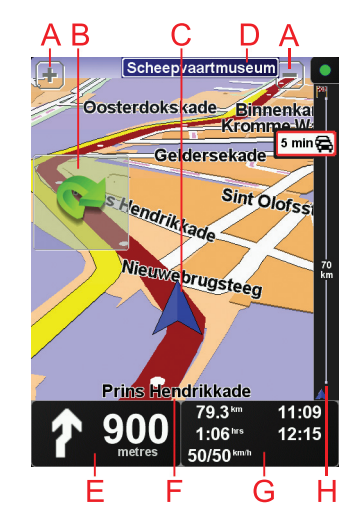

A Voit lähentää ja loitontaa näkymää plus- ja miinuspainikkeilla.

B Pikavalikko - ota tämä käyttöön Määritykset-valikosta.

- © Nykyinen sijaintisi.
- D Seuraavan päätien nimi tai tienviitan tiedot, mikäli käytettävissä.
- (E) Navigointiohjeet edessä olevalle tielle.

Kosketa tätä aluetta, jos haluat toistaa viimeksi kuullun ohjeen tai säätää äänenvoimakkuutta.

- E Sen kadun nimi, jolla olet.
- G Tietoja matkasta, kuten matka-aika, matkaa jäljellä ja saapumisaika.

Jos haluat muuttaa tietoja, valitse **Tilapalkin määritykset Määritykset** valikosta.

H Liikenne-palkki. Lisätietoja TomTom Liikenteen tilaamisesta ja vastaanottamisesta on osoitteessa **tomtom.com/traffic**.

Voit asettaa liikennetiedot valitsemalla päävalikosta TomTom Liikenne.

## 3. Ensimmäinen matka

Reitin suunnitteleminen TomTom NAVIGATOR -laitteella on helppoa. Näin suunnittelet ensimmäisen reittisi:

Tärkeää: Suunnittele aina matkasi ennen kuin lähdet ajamaan. Reitin suunnittelu ajon aikana on vaarallista.

1. Kosketa näyttöä, jolloin päävalikko tulee näkyviin.

**Huom**.: NAVIGATOR -laitteen painikkeet näytetään täysissä väreissä, paitsi jos painike ei ole juuri käytettävissä. Esimerkiksi päävalikon painike nimeltä**Etsi vaihtoehto**... ei ole käytettävissä ennen kuin olet suunnitellut reitin.

2. Valitse Navigoi kohteeseen...

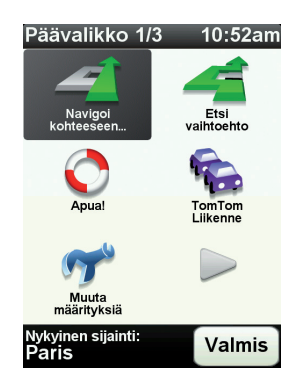

3. Valitse Osoite.

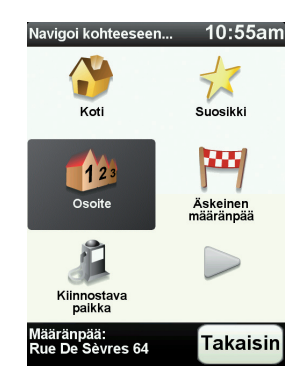

Osoitetta antaessasi voit valita seuraavista vaihtoehdoista:

- Kaupungin keskusta napauta tätä painiketta, jos haluat asettaa määränpääksesi kylän tai kaupungin keskustan.
- Katu ja talonumero napauta tätä painiketta, jos haluat asettaa määränpääksesi tarkan osoitteen.

• **Postinumero** - napauta tätä painiketta, jos haluat antaa määränpääksesi postinumeron.

**Huom**.: voit antaa postinumeron mille maalle tahansa. Yhdistyneessä kuningaskunnassa ja Alankomaissa postinumerot ovat riittävän tarkkoja yksittäisen talon paikantamiseen. Muissa maissa voit antaa postinumeron kaupungin tai alueen osoittamiseksi. Sen jälkeen sinun on annettava katu ja talonnumero

• **Risteys** - napauta tätä painiketta, jos haluat asettaa määränpääksesi kahden kadun risteyskohdan.

Tässä esimerkissä annamme tarkan osoitteen.

4. Valitse Katu ja talonumero.

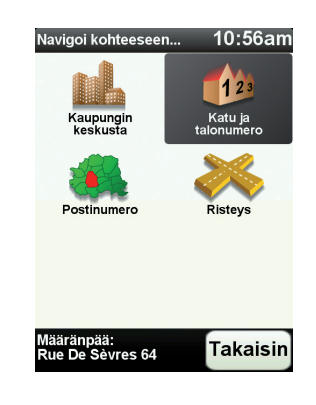

*Huom.:* Kun suunnittelet matkaa ensimmäistä kertaa, NAVIGATOR pyytää sinua valitsemaan maan. Valinta tallennetaan ja sitä käytetään kaikkiin suunnittelemiisi reitteihin.

Voit muuttaa tätä asetusta koska tahansa valitsemalla maan lipun.

5. Ala kirjoittaa haluamasi kaupungin nimeä.

| Kau   | ounk  | i:Pa  | ris |        |          |
|-------|-------|-------|-----|--------|----------|
| Paris | 5     |       | (   |        | $\frown$ |
| París | s (Pa | ris)  |     |        | V        |
| Paris | s (Sa | lles) |     | France |          |
| A     | в     | С     | D   | E      | F        |
| G     | Н     |       | J   | ĸ      | L        |
| M     | N     | 0     | Ρ   | Q      | R        |
| S     | Т     | U     | V   | W      | X        |
| Y     | Z     |       |     | 123    | Takaisin |

Samalla kun kirjoitat, näyttöön tulee sanan alkua vastaavia kaupunkien nimiä. Kun haluamasi kaupunki näkyy luettelossa, aseta määränpää koskettamalla kaupungin nimeä.

6. Ala kirjoittaa kadunnimeä ja valitse nimi, kun se näkyy.

Samalla tavoin kuin kaupunkien kohdalla, näyttöön tulee sanan alkua vastaavien katujen nimiä. Kun haluamasi katu näkyy luettelossa, aseta määränpää koskettamalla kadun nimeä.

7. Kirjoita nyt määränpään talonumero ja valitse Valmis.

| Talon    | umer     | o:      | 12:    | :15pm         |
|----------|----------|---------|--------|---------------|
|          |          | 7       |        |               |
| $\frown$ | $\frown$ | _       |        |               |
| 1        | 2        | 3       | 4      | 5             |
| $\succ$  | $\prec$  | $\succ$ |        | $\rightarrow$ |
| 6        | 7        | 8       | 9      | 0             |
|          | Riota    |         | kajain | OK            |
|          | Kiste    | a ra    | kaisin | OK            |

8. NAVIGATOR kysyy, haluatko saapua perille tiettyyn aikaan. Valitse tässä harjoituksessa **EI**.

NAVIGATOR laskee reitin.

9. Kun reitti on laskettu, valitse Valmis.

NAVIGATOR alkaa välittömästi ohjata sinua määränpäähäsi sekä ääni- että näyttöohjeiden avulla.

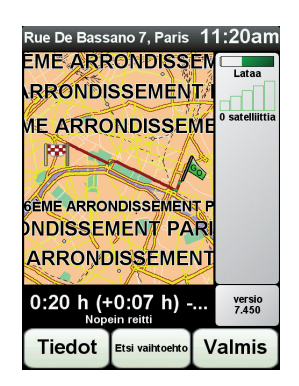

#### Saapumisajat

Kun suunnittelet reitin, TomTom NAVIGATOR kysyy, haluatko saapua määräaikaan.

Valitse KYLLÄ, jos haluat antaa halutun saapumisajan.

NAVIGATOR laskee saapumisajan ja näyttää saavutko ajoissa.

Näiden tietojen avulla voit myös laskea, koska sinun on lähdettävä matkaan. Jos NAVIGATOR näyttää, että saavut 30 minuuttia etuajassa, voit odottaa ja lähteä liikkeelle 30 minuutin kuluessa sen sijaan, että saapuisit etujassa.

Saapumisaika lasketaan jatkuvasti uudelleen matkan aikana. Tilapalkki näyttää, saavutko ajoissa vai tuletko myöhästymään kuten seuraavassa:

| +55 <sup>min</sup> | Saavut 55 minuuttia ennen syöttämääsi saapumisaikaa.                                             |
|--------------------|--------------------------------------------------------------------------------------------------|
|                    | Jos arvioitu saapumisaika on yli viisi minuuttia ennen<br>syöttämääsi aikaa, se näkyy vihreällä. |
| +3 <sup>min</sup>  | Saavut 3 minuuttia ennen syöttämääsi saapumisaikaa.                                              |
|                    | Jos arvioitu saapumisaika on alle 5 minuuttia ennen<br>syöttämääsi aikaa, se näkyy keltaisella.  |

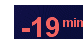

Saavut 19 minuuttia myöhässä.

Jos arvioitu saapumisaika on syöttämäsi ajan jälkeen, se näkyy punaisella.

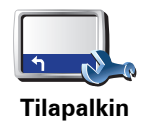

määritykset

Valitse **Tilapalkin määritykset** Määritykset-valikosta, jos haluat ottaa käyttöön tai poistaa käytöstä saapumisajan ilmoitukset.

Valitse haluamasi asetukset ensimmäiseltä valikkoruudulta ja valitse sitten **Valmis**.

Voit ottaa saapumisajan ilmoituksen käyttöön valitsemalla **Näytä pelivara** saapumisaikaan.

## Mitä muita navigointivaihtoehtoja on?

Jos valitset **Navigoi kohteeseen**..., voit asettaa määränpään monilla tavoilla, et pelkästään osoitetta syöttämällä. Muut vaihtoehdot ovat seuraavat:

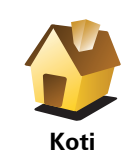

Napauttamalla tätä painiketta voit navigoida kotisi sijaintiin.

Käytät tätä painiketta todennäköisesti enemmän kuin mitään muuta.

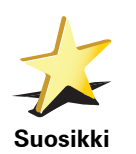

Napauta tätä painiketta, jos haluat valita suosikin määränpääksesi.

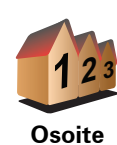

Napauta tätä painiketta, jos haluat antaa osoitteen määränpääksi.

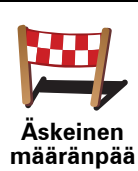

Napauta tätä painiketta, jos haluat valita määränpään viimeaikaisten määränpäiden luettelosta.

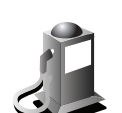

Napauta tätä painiketta, jos haluat navigoida kiinnostavaan paikkaan (KP).

Kiinnostava paikka

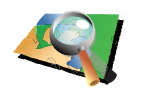

Napauta tätä painiketta, jos haluat valita määränpääksi kohdan kartalta karttaselaimen avulla.

Kohta kartalla

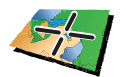

Napauta tätä painiketta, jos haluat antaa määränpään leveysasteen ja pituusasteen avulla.

Lev.aste Pit.aste

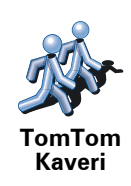

Napauta tätä painiketta, jos haluat navigoida TomTom Kaverin viimeiseen tunnettuun sijaintiin. Älä unohda, että kaveri voi siirtyä muualle, ennen kuin tulet perille.

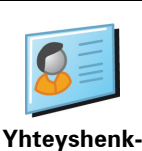

ilö

Napauta tätä painiketta, jos haluat navigoida laitteessasi olevan yhteystiedon osoitteeseen.

#### Reitin suunnittelu etukäteen

Voit käyttää NAVIGATOR -laitettasi myös matkojen suunnitteluun etukäteen valitsemalla sekä aloituskohdan että määränpään. Voit tehdä esimerkiksi seuraavasti:

- Ottaa selvää matkan kestosta ennen kuin lähdet matkalle.
- Tarkistaa suunnittelemasi matkan reitin.
- Tarkistaa reitin vieraan puolesta, jotta voit selittää hänelle reitin.

Suunnittele reitti etukäteen seuraavasti:

- 1. Kosketa näyttöä, niin päävalikko tulee näkyviin.
- 2. Siirry seuraavalle valikkoruudulle koskettamalla nuolipainiketta ja valitse **Valmistele reitti**.

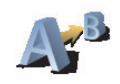

Valmistele reitti

- 3. Valitse matkan lähtöpaikka samalla tavalla kuin valitsisit määränpään.
- 4. Aseta matkan määränpää.

5. Valitse suunniteltavan reitin tyyppi.

- Nopein reitti reitti, joka vie vähiten aikaa.
- Lyhin reitti lyhin välimatka valittujen sijaintien välillä. Tämä ei välttämättä ole nopein reitti, varsinkaan jos se kulkee kaupungin läpi.
- Vältä moottoriteitä reitti, joka välttelee moottoriteitä.
- Kävelyreitti reitti, joka on suunniteltu jalkapatikkaa varten.
- Pyöräreitti reitti, joka on suunniteltu polkupyörällä tehtäväksi.
- **Rajoitettu nopeus** reitti ajoneuvolle, joka voi ajaa vain rajoitettua nopeutta. Sinun on määritettävä sallittu nopeus.

6. TomTom NAVIGATOR suunnittelee reitin valitsemiesi kohteiden välille.

#### Lisätietoja reitistä

Voit käyttää näitä asetuksia viimeksi suunnittelemallesi reitille valitsemalla Näytä reitti päävalikosta tai napauttamalla **Tiedot**-painiketta reitin yhteenvetoruudusta. Voit sitten valita seuraavista vaihtoehdoista:

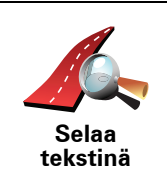

Napauta tätä painiketta, jos haluat luettelon kaikista reitin kääntymisohjeista.

Tämä on hyödyksi, jos joudut selittämään reitin toiselle henkilölle.

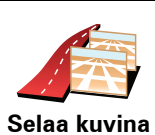

Napauta tätä painiketta, jos haluat nähdä reitin jokaisen käännöksen. Voit selata matkan kuvia napauttamalla oikeaa ja vasenta nuolta.

Napauta tätä painiketta, jos haluat poistaa 3D-näytön käytöstä ja katsoa karttaa ylhäältä.

Napauta tätä painiketta, jos haluat avata reitin yhteenvetoruudun.

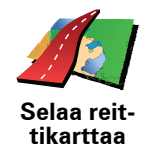

Napauta tätä painiketta, jos haluat nähdä yleiskuvan reitistä karttaselaimella.

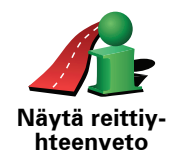

# 4. Vaihtoehtoisten reittien etsiminen

Kun olet suunnitellut reitin, saatat haluta muuttaa reittiä ilman, että vaihdat määränpäätä.

#### Miksi muuttaa reittiä?

Ehkä jostakin seuraavista syistä:

- Näet edessä olevan tiesulun tai liikennejonon.
- Haluat kulkea tietyn kohteen kautta poimiaksesi jonkun kyytiin, pysähtyäksei syomään tai tankataksesi.
- Haluat välttää vaikean liittymän tai tien, josta et pidä.

Valitse Etsi vaihtoehto... päävalikosta jos haluat vaihtaa nykyistä

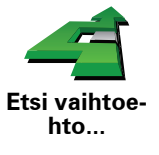

Valitse sitten jokin seuraavista asetuksista.

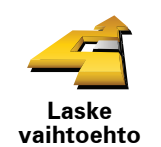

Napauta tätä painiketta, jos haluat laskea vaihtoehdon jo suunnitellulle reitille.

NAVIGATOR etsii toisen reitin nykyisestä sijainnistasi määränpäähän.

Jos kuitenkin päätät, että haluatkin käyttää alkuperäistä reittiä, valitse **Laske** alkuper.

#### Miksi tekisin näin?

suunniteltua reittiä.

Lukuun ottamatta teitä nykyisen sijainnin ja määränpään lähellä, uusi reitti käyttää täysin eri teitä määränpäähän pääsemiseen. Tämä on helppo tapa laskea täysin erilainen reitti.

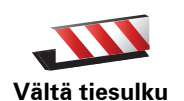

Napauta tätä painiketta, jos näet tiesulun tai liikennejonon edessä. Sen jälkeen joudut valitsemaan, kuinka pitkän osan reitistä haluat ohittaa.

Valitse eri vaihtoehdoista: 100 m, 500 m, 2 000 m tai 5 000 m. NAVIGATOR laskee reitin uudelleen välttäen valintasi mittaisen osuuden.

Älä unohda, että kun vaihtoehtoinen reitti on laskettu, voit joutua kääntymään nykyiseltä tieltä hyvin pian.

Jos tiesulku yllättäen aukeaa, voit palata alkuperäiselle reitille valitsemalla **Laske alkuper**.

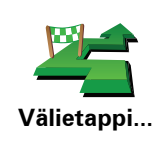

Napauta tätä painiketta, jos haluat reitin kulkevan tietyn sijainnin kautta, esimerkiksi kun haluat ottaa jonkun kyytiin.

Välietappi valitaan samalla tavalla kuin määränpää. Voit valita samoista vaihtoehdoista: esimerkiksi **Osoite, Suosikki, Kiinnostava paikka** ja **Kohta kartalla**.

NAVIGATOR laskee uuden reitin määränpäähäsi valitsemasi kohteen kautta. Toisin kuin lopullisen määränpään kohdalla NAVIGATOR ei ilmoita milloin ohitat tämän sijainnin.

Tätä painiketta käyttämällä voit määrittää vain yhden välietapin. Jos haluat määrittää useampia paikkoja, käytä Reittisuunnitelma-toimintoa.

Laske alkuper. Napauta tätä painiketta, jos haluat palata alkuperäisellä reitillle kiertämättä tiesulkuja tai poikkeamatta määrätyissä paikoissa.

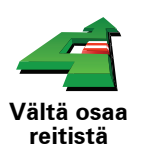

Napauta tätä painiketta, jos haluat välttää osaa reitistä. Käytä tätä painiketta, jos huomaat reitin sisältävän risteyksen tai tien, josta et pidä tai joka tunnetaan ruuhkistaan.

Valitse sitten vältettävä tie reitin teiden luettelosta.

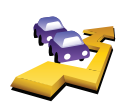

Minimoi viivytykset Napauta tätä painiketta, jos haluat laskea reitin uudelleen niin, että vältetään mahdollisimman paljon liikenneongelmia. NAVIGATOR tarkistaa, onko reitin varrella ruuhkia, ja laskee parhaan reitin niiden välttämiseksi.

*Huomautus*: Tämä painike on käytettävissä vain kun TomTom Liikenne on käytössä.

# 5. Apua!

Apua! tarjoaa helpon tavan navigoida hätäpalvelukeskuksiin ja muihin erikoispalveluihin ja ottaa niihin yhteys puhelimitse.

Voit käyttää esimerkiksi Apua!-valikkoa auto-onnettomuuden yhteydessä soittaaksesi lähimpään sairaalaan ja kertoaksesi tarkan sijaintisi.

Miten käytän Apua!-valikkoa paikalliseen palveluun soittamiseen?

Voit käyttää Apua!-valikkoa löytääksesi palvelukeskuksen ja ottaaksesi siihen yhteyden.

Kun valitset palvelukeskuksen, näytetään sijaintisi ja kyseisen KP:n puhelinnumero.

Jos haluat käyttää Apua!-valikkoa palvelukeskuksen löytämiseen, puhelun soittamiseen ja navigointiin sijainnistasi keskukseen, toimi seuraavasti:

- 1. Kosketa näyttöä, jolloin päävalikko tulee näkyviin.
- 2. Valitse Apua!
- 3. Valitse Apua puhelimella.
- 4. Valitse haluamasi palvelu, esimerkiksi Lähin sairaala.
- 5. Voit soittaa valitsemalla luettelosta keskuksen. Lähin on luettelon ensimmäisenä.

Kun puheluun vastataan, NAVIGATOR -laitteesi näyttää sijaintisi kartalla sijainnin kuvauksen kanssa. Tämä auttaa selittämään sijaintisi soittaessasi.

6. Jos haluat navigoida keskukseen jalan, valitse Kävele sinne.

NAVIGATOR alkaa ohjata sinua määränpäähän.

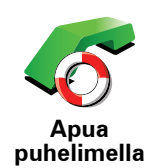

Käytä TomTom NAVIGATOR -laitetta palvelun sijainnin ja yhteystietojen hakemiseen.

• Hätäpalvelut

Hätäkorjauspalvelut

- Lähin poliisiasema
- Lähin lääkäri
- Lähin sairaala
- Lähin julkinen liikenneväline
- Lähin autokorjaamo
- Lähin hammaslääkäri
- Lähin apteekki
- Lähin eläinlääkäri

*Huom.:* Joissakin maissa kaikkien palveluiden tietoja ei ole välttämättä saatavilla.

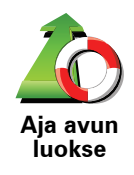

Käytä TomTom NAVIGATOR -laitetta navigoidaksesi tietä myöten palvelukeskukseen.

- Lähin autokorjaamo
- Lähin sairaala
- Lähin lääkäri
- Lähin poliisiasema
- Lähin apteekki
- Lähin hammaslääkäri

*Huom.:* Joissakin maissa kaikkien palveluiden tietoja ei ole välttämättä saatavilla.

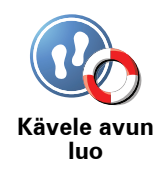

Käytä TomTom NAVIGATOR -laitetta navigoidaksesi jalan palvelukeskukseen.

- Lähin bensiiniasema
- Lähin julkinen liikenneväline
- Lähin poliisiasema
- Lähin apteekki
- Koti
- Lähin lääkäri

*Huom.:* Joissakin maissa kaikkien palveluiden tietoja ei ole välttämättä saatavilla.

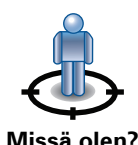

TomTom NAVIGATOR näyttää sijaintisi.

Valitsemalla sitten **Apua puhelimella** voit valita palvelutyypin, johon haluat ottaa yhteyttä.

Missä olen?

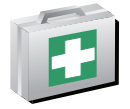

Napauta tätä painiketta, jos haluat lukea Ison-Britannian Punaisen Ristin ensiapuopasta.

Ensiapuohje

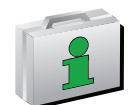

Napauta tätä painiketta, jos haluat lukea eräitä muita hyödyllisiä oppaita.

Muita oppaita

# 6. Selaa karttaa

Jos haluat katsoa karttaa samalla tavalla kuin katsot perinteistä paperikarttaa, valitse **Selaa karttaa** päävalikosta.

Voit siirtää karttaa koskettamalla näyttöä ja vetämällä sormea sen poikki.

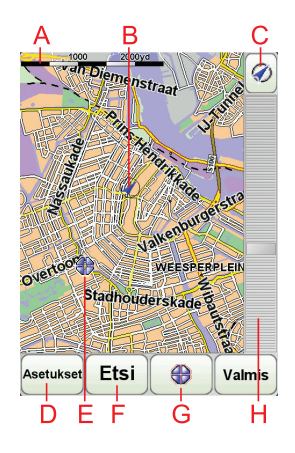

- A Mittakaavapalkki
- B Nykyinen sijaintisi.
- © GPS-painike

Keskitä kartta nykyisen sijaintisi mukaan tällä painikkeella.

- DAsetukset
- **E**Kohdistin
- **F**Etsi-painike

Napauta tätä painiketta, jos haluat etsiä määrättyjä osoitteita.

**G**Kohdistin-painike

Tällä painikkeella voit navigoida kohdistimen sijaintipaikkaan, lisätä kohdistimen sijaintipaikan suosikkeihin tai etsiä kiinnostavan paikan kohdistimen läheisyydestä.

HZoomauspalkki

Lähennä ja loitonna näkymää liikuttamalla liukusäädintä.

#### Kohdistinpainike

Voit etsiä kohdistimen avulla osoitteita ja kiinnostavia paikkoja (KP), esimerkiksi ravintoloita, rautatieasemia ja huoltoasemia.

Aseta kohdistin karttasijainin päälle ja napauta jotakin seuraavista painikkeista:

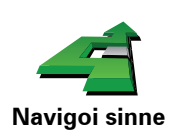

Napauta tätä painiketta, jos haluat navigoida kohdistimen sijaintiin. NAVIGATOR laskee reitin.

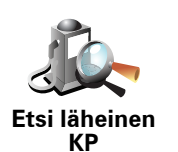

Napauta tätä painiketta, jos haluat etsiä kohdistinta lähellä olevan kiinnostavan paikan. Jos olet esimerkiksi löytänyt sopivan ravintolan, voit etsiä lähettyviltä pysäköintihallia.

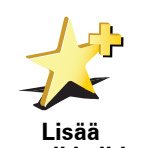

Napauta tätä painiketta, jos haluat luoda suosikin kohdistimen sijaintiin.

suosikkeihin

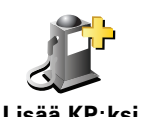

Napauta tätä painiketta, jos haluat luoda KP:n kohdistimen sijaintiin.

Lisää KP:ksi

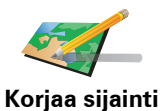

Napauta tätä painiketta, jos haluat korjata osoittimen näyttämän sijainnin.

# 7. TomTom Map Share

TomTom Map Share<sup>TM</sup> on ilmainen palvelu, jonka avulla voit päivittää karttaasi ja halutessasi jakaa kyseiset päivitykset muiden TomTom Map Share -yhteisön jäsenien kanssa.

Jos huomaat aiemmin auki olleen kadun, joka on tukittu liikenteeltä, voit Map Share -palvelun avulla päivittää karttasi ja jakaa sitten päivityksen muiden Map Share -yhteisön jäsenten kanssa.

Voit käyttää Map Share -palvelua karttapäivitysten lähettämiseen ja vastaanottamiseen ensimmäisen vuoden ajan kartan julkaisupäivästä. Tämä tarkoittaa, että vuosi julkaisupäivän jälkeen et voi enää lähettää tai vastaanottaa karttapäivityksiä kyseiselle kartan versiolle. Voit kuitenkin tehdä päivityksiä omaan karttaasi omalla laitteellasi käyttöä varten.

Kun liityt TomTom Map Share -yhteisöön, voit pitää karttasi ajan tasalla viimeisimmillä päivityksillä, joita muut Map Share -yhteisön jäsenet ovat tehneet.

Voit valita haluamasi päivitystyypit ja aina kun TomTom NAVIGATOR ja TomTom HOME yhdistetään, kartta päivitetään automaattisesti.

#### TomTom Map Share -yhteisö

Voit liittyä Map Share -yhteisöön seuraavasti:

- 1. Valitse Karttakorjaukset päävalikosta.
- 2. Valitse Lataa muiden tekemät korjaukset.
- 3. Valitse Liity.

Kun kytket TomTom NAVIGATOR -laitteen tietokoneeseen, TomTom HOME lataa automaattisesti saatavilla olevat karttapäivitykset ja lähettää tekemäsi muutokset Map Share -yhteisölle.

#### Karttapäivitykset

On olemassa kahden tyyppisiä päivityksiä:

• Päivityksiä, jotka näkyvät heti kartalla. Näihin sisältyvät kadun suunnan muuttaminen, kadun tukkiminen tai uudelleen nimeäminen sekä KP:iden lisääminen tai muokkaaminen.

Nämä muutostyypit näkyvät välittömästi kartalla. Voit piilottaa nämä päivitykset koska tahansa Map Share -määrityksistä.

 Päivityksiä, joiden raportin TomTom vastaanottaa, mutta jotka eivät näy heti kartalla. Näihin sisältävät puuttuvat kadut, virheet moottoriteiden liittymissä sekä puuttuvat liikenneympyrät. TomTom tutkii nämä päivitystyypit, ja vahvistuksen jälkeen ne sisällytetään seuraavaan karttajulkaisuun. Näitä päivityksiä ei siis jaeta Map Share -yhteisön kanssa.

## Karttapäivityksen tekeminen

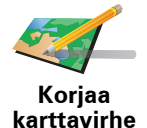

- 1. Valitse Karttakorjaukset päävalikosta.
- 2. Valitse Korjaa karttavirhe.

Luettelo mahdollisista karttapäivityksistä näytetään.

3. Valitse päivitystyyppi, jonka haluat raportoida.

*Huom.: Jos valitset Lisää puuttuva KP tai Ilmoita muu virhe, sinulta kysytään lisätietoja ennen seuraavaa vaihetta.* 

- 4. Valitse tapa, jota haluat käyttää päivityksen sijainnin valintaan.
- 5. Kun olet löytänyt sijainnin, valitse Valmis.
- 6. Valitse sitten Päivitä tai Päivitä nyt.

## Karttavirheen merkitseminen tien päällä

Jos huomaat kartallasi kohdan, joka vaatii huomiota, voit merkitä sijainnin **Raportti**-painikkeella ja antaa tarkemmat tiedot sitten, kun et enää aja.

Jos haluat näyttää Raportti-painikkeen ajonäkymässä, toimi seuraavasti:

- 1. Valitse Karttakorjaukset päävalikosta.
- 2. Valitse Korjausmääritykset.
- 3. Valitse Valmis ja valitse sitten uudelleen Valmis.
- 4. Valitse Näytä raporttipainike ja valitse sitten Valmis.

**Raportti**-painike näkyy ajonäkymän vasemmassa laidassa. Kun olet merkinnyt sijainnin, voit lisätä tietoja muutoksesta, kun avaat **Karttakorjaukset**-valikon.

Esimerkki: Olet ajamassa ystäväsi luokse ja huomaat, että todellinen kadunnimi poikkeaa kartassa olevasta. Jos haluat raportoida muutoksen napauta **Raportti**-painiketta, jolloin NAVIGATOR tallentaa nykyisen sijaintisi. Kun matkasi päättyy, voit lähettää päivityksen TomTom Map Shareille.

#### Viimeisimpien karttapäivitysten vastaanottaminen

Kun kytket TomTom NAVIGATOR -laitteen tietokoneeseesi, TomTom HOME lataa automaattisesti saatavilla olevat karttapäivitykset ja lähettää tekemäsi muutokset Map Share -yhteisölle.

Käytettävissä on useita päivitystyyppejä, jotka voidaan asettaa Korjausmääritykset-valikosta.

Määritysten muuttaminen karttapäivityksiä varten

Korjausmäärityksiä käytetään asettamaan tapa, jolla TomTom Map Share toimii laitteella.

Voit asettaa seuraavat määritykset:

- Valitse minkä tyyppisiä päivityksiä haluat käyttää kartoissasi.
- Päätä, haluatko jakaa päivityksesi muiden kanssa.

• Näytä tai piilota Raportti-painike ajonäkymästä.

Voit asettaa määritykset seuraavasti:

- 1. Valitse Karttakorjaukset päävalikosta.
- 2. Valitse Korjausmääritykset.

Luettelo päivitystyypeistä tulee näkyviin.

- 3. Merkitse ne päivitykset, joita haluat käyttää.
- 4. Valitse Valmis.
- 5. Valitse, miten haluat jakaa karttapäivitykset Map Share -yhteisön kanssa ja valitse sitten **Valmis**.
- 6. Valitse, haluatko nähdä Raportti-painikkeen ajonäkymässä.
- 7. Valitse Valmis.

Vihje: Jos haluat myöhemmin poistaa päivityksiä kartasta, poista merkintä niiden päivitystyyppien kohdalta, jotka haluat poistaa. Jos poistat kaikki merkinnät, kartta palaa alkuperäiseen tilaan ennen ensimmäistä päivitystä.

## Karttapäivitysluokat

Karttaan tehtäviä päivitystyyppejä on useita.

Voit tehdä päivityksen karttaasi valitsemalla **Karttakorjaukset** päävalikosta ja valitsemalla sitten **Korjaa karttavirhe**. Seuraavat päivitystyypit näytetään.

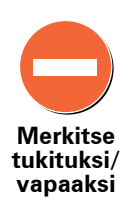

Napauttamalla tätä painiketta voit merkitä kadun tukituksi tai vapaaksi. Voit merkitä kadun tukituksi tai vapaaksi toiseen tai molempiin suuntiin.

Jos haluat esimerkiksi korjata lähellä nykyistä sijaintiasi olevan kadun, toimi seuraavasti:

- 1. Valitse Merkitse tukituksi/vapaaksi.
- 2. Valitse **Lähellä**. Voit valita kadun nimen perusteella, lähellä kodin sijaintia olevan kadun tai kartalla olevan kadun.
- 3. Valitse karttaa napauttamalla katu tai kadun osa, jonka haluat korjata.

Valitsemasi katu korostetaan ja kohdistin näyttää kadun nimen.

4. Valitse Valmis.

Laitteesi näyttää kadun ja sen, onko liikenne tukittu tai vapaa kumpaankin suuntaan:

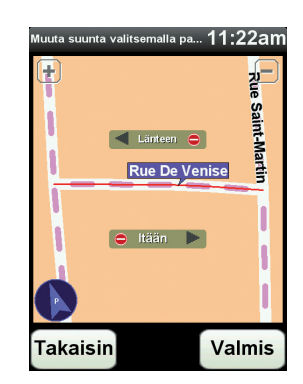

- 5. Napauta toista suuntapainikkeista, jos haluat tukkia tai avata liikenteen siihen suuntaan.
- 6. Valitse Valmis.

Seuraavan kerran kun laitteesi ja TomTom HOME yhdistetään, päivitykset jaetaan TomTom Map Share -yhteisön kanssa.

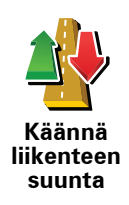

Napauta tätä painiketta, jos haluat korjata suunnan yksisuuntaiselta kadulta, jolla liikenne kulkee toiseen suuntaan kuin kartallasi.

*Huom.:* Liikennesuunnan kääntäminen toimii vain yksisuuntaisilla kaduilla. Jos valitset kaksisuuntaisen kadun, voit suunnan muuttamisen sijaan merkitä kadun tukituksi/vapaaksi.

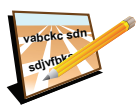

Muokkaa kadunnimeä Napauta tätä painiketta, jos haluat muuttaa kartallasi olevan kadun nimen.

Voit esimerkiksi nimetä lähellä nykyistä sijaintiasi olevan kadun seuraavasti:

- 1. Valitse Muokkaa kadunnimeä.
- 2. Valitse Lähellä.
- 3. Valitse karttaa napauttamalla katu tai kadun osa, jonka haluat korjata.

Valitsemasi katu korostetaan ja kohdistin näyttää kadun nimen.

- 4. Valitse Valmis.
- 5. Kirjoita oikea kadunnimi.
- 6. Valitse Valmis.

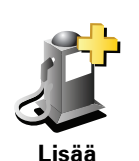

Napauta tätä painiketta, jos haluat lisätä kiinnostavan paikan (KP).

Voit esimerkiksi lisätä uuden ravintolan lähelle nykyistä sijaintiasi:

1. Valitse Lisää puuttuva KP.

puuttuva KP

- 2. Valitse Ravintola KP-luokkien luettelosta.
- 3. Valitse Lähellä.
- 4. Valitse puuttuvan ravintolan sijainti.

Voit valita sijainnin antamalla osoitteen tai valitsemalla sijainnin kartalta. Valitsemalla **Lähellä** tai **Lähellä kotia** voit avata kartan nykyisestä sijainnistasi tai kodin sijainnista.

- 5. Valitse Valmis.
- 6. Kirjoita ravintolan nimi ja valitse sitten **OK**.
- 7. Jos tiedät ravintolan puhelinnumeron, voit kirjoittaa sen ja valita sitten **OK**.

Jos et tiedä numeroa, valitse vain **OK** kirjoittamatta numeroa.

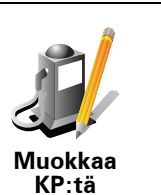

Napauta tätä painiketta, jos haluat muokata vanhaa KP:tä.

Voit tehdä tällä painikkeella seuraavat muutokset KP:hen:

- Poista KP.
- Nimeä KP uudelleen.
- Muuta KP:n puhelinnumeroa.
- Muuta luokkaa, johon KP kuuluu.
- Siirrä KP:tä kartalla.

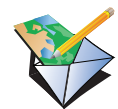

Napauta tätä painiketta, jos haluat raportoida muun tyyppisiä päivityksiä.

Näitä päivityksiä ei korjata välittömästi kartallesi. TomTom NAVIGATOR lähettää erityisen päivitysraportin TomTom Map Shareille.

llmoita muu virhe

Voit raportoida puuttuvia katuja, virheitä moottoriteiden liittymissä sekä puuttuvia liikenneympyröitä. Jos päivitys, jonka haluat raportoida, ei ole mikään näistä raporttityypeistä, anna yleinen kuvaus ja valitse sitten **Muu**.

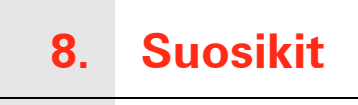

Mitä ovat suosikit?

Suosikit ovat paikkoja, joissa käyt usein. Kun luot suosikkeja, sinun ei tarvitse tarvitse antaa osoitetta joka kerta, kun haluat navigoida tiettyyn paikkaan.

Niiden ei tarvitse olla mielipaikkojasi vaan ylipäänsä hyödyllisiä osoitteita.

Miten suosikki luodaan?

Valitse päävalikosta Lisää suosikki.

*Huom.*: Painike Lisää suosikki ei välttämättä näy päävalikon ensimmäisellä sivulla. Voit avata lisää sivuja napauttamalla nuolta.

Voit valita suosikin paikan alla olevasta luettelosta.

Anna suosikille helposti muistettava nimi. NAVIGATOR ehdottaa aina nimeä, yleensä suosikin osoitetta. Jos haluat antaa toisen nimen, ala kirjoittaa. Sinun ei tarvitse poistaa ehdotettua nimeä.

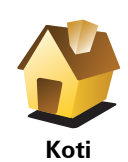

Voit asettaa Kodin sijainnin suosikiksi.

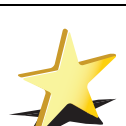

Suosikki

Et voi luoda suosikkia toisesta suosikista. Tämä vaihtoehto ei ole koskaan käytettävissä tässä valikossa.

Voit nimetä suosikin uudelleen valitsemalla **Suosikkien hallinta** Määritykset-valikosta.

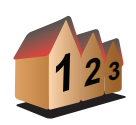

Voit määrittää osoitteen suosikiksi. Kun annat osoitteen, voit valita neljästä vaihtoehdosta.

- Kaupungin keskusta
- Osoite
- Katu ja talonumero
- Postinumero
- Risteys

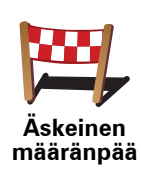

Valitse suosikin sijainti paikoista, joita olet viime aikoina käyttänyt määränpäinä.

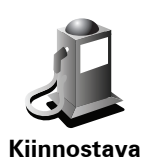

paikka

Voit lisätä kiinnostavan paikan (KP) suosikiksi.

## Onko siinä mieltä?

Jos käyt KP:ssä, josta pidät erityisen paljon (esimerkiksi ravintolassa), voit lisätä sen suosikiksi.

Voit lisätä KP:n suosikiksi koskettamalla tätä painiketta ja noudattamalla seuraavia ohjeita:

1. Vähennä vaihtoehtoja valitsemalla alue, jossa KP sijaitsee.

Voit valita seuraavista vaihtoehdoista:

- KP lähellä jos haluat etsiä nykyisen sijaintisi lähellä olevista KP:istä.
- **KP kaupungissa** jos haluat valita KP:n tietystä kylästä tai kaupungista. Sinun on ensin määritettävä kaupunki.
- **KP lähellä kotia** jos haluat etsiä kodin sijaintisi lähellä olevista KP:istä.

Jos olet parhaillaan navigoimassa määränpäähän, voit valita paikoista, jotka sijaitsevat reitin varrella tai lähellä määränpäätä. Valitse seuraavista vaihtoehdoista:

- KP reitillä
- KP lähellä määränpäätä
- 2. Valitse KP-luokka.

Napauta KP-luokkaa, jos se on esillä, tai vieritä luetteloa napauttamalla nuolta.

Valitse Mikä tahansa KP-luokka, jos haluat etsiä KP:tä nimellä.

Napauta tätä painiketta, jos haluat lisätä nykyisen sijaintisi suosikiksi.

Jos esimerkiksi pysähdyt johonkin mielenkiintoiseen paikkaan, voit siellä ollessasi luoda suosikin napauttamalla tätä painiketta.

Oma sijainti

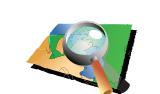

Kohta kartalla

Napauta tätä painiketta, jos haluat luoda suosikin karttaselaimen avulla.

Valitse suosikin sijainti kohdistimella ja valitse sitten Valmis.

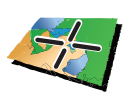

Lev.aste Pit.aste Kun napautat tätä painiketta, voit luoda suosikin antamalla leveysaste- ja pituusastekoordinaatit.

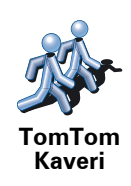

Napauta tätä painiketta, jos haluat tehdä suosikin TomTom Kaverin nykyisestä sijainnista.

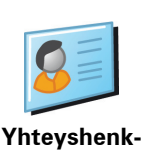

ílö

Napauta tätä painiketta, jos haluat luoda suosikin laitteessasi olevan yhteystiedon osoitteesta.

## Miten suosikkeja käytetään?

Normaalisti suosikkeja käytetään, kun halutaan navigoida kohteeseen antamatta osoitetta. Navigoi suosikkiin seuraavasti:

- 1. Kosketa näyttöä, jolloin päävalikko tulee näkyviin.
- 2. Valitse Navigoi kohteeseen...
- 3. Valitse Suosikki.
- 4. Valitse luettelosta suosikki.

NAVIGATOR laskee reitin.

5. Kun reitti on laskettu, valitse Valmis.

NAVIGATOR alkaa välittömästi ohjata sinua määränpäähäsi ääniohjeiden ja näytön kuvaohjeiden avulla.

#### Kuinka suosikki poistetaan?

- 1. Kosketa näyttöä, jolloin päävalikko tulee näkyviin.
- 2. Avaa Määritykset-valikko valitsemalla Muuta määrityksiä.
- 3. Valitse Suosikkien hallinta.
- 4. Napauta poistettavaa suosikkia.
- 5. Valitse Poista.

#### Kuinka voin muuttaa suosikin nimeä?

- 1. Kosketa näyttöä, jolloin päävalikko tulee näkyviin.
- 2. Avaa Määritykset-valikko valitsemalla Muuta määrityksiä.
- 3. Valitse Suosikkien hallinta.
- 4. Napauta suosikkia, jonka haluat nimetä uudelleen.
- 5. Valitse Nimeä.

# 9. Kiinnostavat paikat

Kiinnostavat paikat eli KP:t ovat käteviä paikkoja kartalla. Seuraavassa on niistä esimerkkejä:

- ravintolat
- hotellit
- museot
- pysäköintialueet
- huoltoasemat

#### KP:iden näyttäminen kartalla

1. Valitse Näytä KP:t kartalla Määritykset-valikosta.

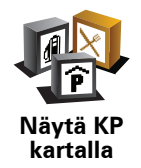

2. Valitse kartalla näytettävät KP-luokat.

Valitse Etsi, jos haluat etsiä KP:tä nimellä.

3. Valitse Valmis.

Valitsemasi KP:t näytetään symboleina kartalla.

## **KP:hen soittaminen**

tietää monien KP:iden puhelinnumerot. TomTom NAVIGATOR Voit esimerkiksi soittaa ravintolaan ja varata pöydän.

Voit soittaa KP:hen valitsemalla Soita KP:hen päävalikosta.

#### Navigointi KP:hen

Voit käyttää KP:tä määränpäänäsi. Jos esimerkiksi liikut oudossa kaupungissa, voit valita KP:n löytääksesi pysäköintihallin.

- 1. Kosketa näyttöä, niin päävalikko tulee näkyviin.
- 2. Valitse Navigoi kohteeseen... päävalikosta.
- 3. Valitse Kiinnostava paikka.
- 4. Valitse KP kaupungissa.
- 5. Rajoita KP-valikoimaa valitsemalla alueen, jossa KP:t sijaitsevat.

Voit valita seuraavista vaihtoehdoista:

- KP lähellä valitaksesi lähellä sijaintiasi olevien KP:iden luettelosta.
- KP kaupungissa löytääksesi KP:n tietystä kaupungista.
- **KP lähellä kotia** valitaksesi lähellä kotisijaintiasi olevien KP:iden luettelosta.

Voit valita reitin varrella tai lähellä määränpäätä olevien KP:iden luettelosta. Valitse yksi seuraavista vaihtoehdoista:

- KP reitillä
- KP lähellä määränpäätä

*Huom.*: Viimeisin katsomasi KP näkyy myös, jotta voit suunnitella reitin sinne nopeammin.

- 6. Kirjoita sen kaupungin nimi, jossa haluat käydä, ja valitse kaupunki, kun se näkyy luettelossa.
- 7. Valitse KP-luokka:

Valitse Mikä tahansa KP-luokka, jos haluat etsiä KP:tä luokan nimellä.

Kosketa KP-luokkaa, jos se on esillä.

Napauta nuolta, jos haluat valita kaikista luokista. Valitse luokka luettelosta tai ala kirjoittaa luokan nimeä ja valitse se, kun se ilmestyy luetteloon.

#### 8. Valitse Pysäköintihalli.

9. Valitse KP-luettelosta paikka, johon haluat navigoida.

Seuraavassa taulukossa selitetään jokaisen KP:n vieressä näytettävät etäisyydet.

| KP lähellä                | Etäisyys nykyisestä sijainnistasi |
|---------------------------|-----------------------------------|
| KP<br>kaupungissa         | Etäisyys kaupungin keskustasta    |
| KP lähellä kotia          | Etäisyys kotisi sijainnista       |
| KP reitillä               | Etäisyys nykyisestä sijainnistasi |
| KP lähellä<br>määränpäätä | Etäisyys määränpäästäsi           |

Jos tiedät KP:n nimen, valitse **Etsi** ja kirjoita nimi. Valtse nimi luettelosta, kun se tulee näkyviin.

Seuraavassa ruudussa näkyy tarkempia tietoja, mukaan lukien KP:n sijainti kartalla ja KP:n puhelinnumero, jos saatavilla.

Valitsemalla **Valitse** voit vahvistaa, että haluat suunnitella reitin tähän KP:hen.

Kun olet valinnut KP:n, TomTom NAVIGATOR -laite laskee reitin KP:hen.

Valitse Ylläpidä KP:t Määritykset-valikosta.

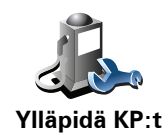

Voit toimia esimerkiksi seuraavasti:

- Luo omat KP-luokkasi ja lisää niihin haluamasi KP:t.
- Voit asettaa hälytykset, jotka käynnistyvät lähestyessäsi KP:itä.

#### Miksi haluaisin luoda omia KP:itä?

KP on eräänlainen pikavalinta - kun olet tallentanut sijainnin kiinnostavana paikkana, et joudu kirjoittamaan osoitetta koskaan uudelleen. KP:n mukana voi kuitenkin tallentaa muutakin kuin osoitteen.

- Puhelinnumero kun luot KP:n, voit tallentaa puhelinnumeron sen mukana.
- Luokat kun luot KP:n, sinun on sijoitettava se johonkin luokkaan.

Voit esimerkiksi luoda KP-luokan Suosikkiravintolat. Kun tallennat puhelinnumeron KP:n mukana, voit soittaa siihen NAVIGATOR-laitteella ja varata pöydän.

Voit esimerkiksi luoda KP-luokan Suosikkiravintolat. Kun tallennat puhelinnumeron KP:n mukana, voit soittaa siihen ja varata pöydän.

Miten oma KP luodaan?

- 1. Kosketa näyttöä, niin päävalikko tulee näkyviin.
- 2. Valitse Muuta määrityksiä.
- 3. Valitse Ylläpidä KP:t.
- Ennen kuin voit lisätä KP:n, sinun on luotava vähintään yksi KP-luokka. Jokainen KP liitetään johonkin luokkaan. Voit lisätä KP:itä vain itse luomiisi KP-luokkiin.

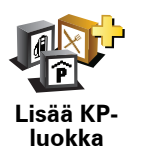

#### Valitse Lisää KP-luokka.

- 5. Anna KP-luokalle nimi, esimerkiksi "Ystävät" tai "Suosikkiravintolat". Valitse sitten luokalle merkki.
- 6. Valitse Lisää KP.

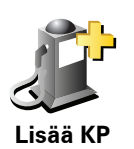

Lisää KP koskettamalla tätä painiketta.

- 7. Sinulta kysytään KP:n nimi.
- 8. Valitse KP-luokka, johon haluat lisätä KP:n.
- 9. Valitse KP:n sijainti seuraavasta luettelosta.

|                       | Voit asettaa kotisi KP:ksi.                                                                                                    |
|-----------------------|----------------------------------------------------------------------------------------------------|
|                       | Jos haluat muuttaa kotisi sijaintia, voit luoda voit luoda siitä ensin KP:n.                                                     |
|                       |                                                                                                    |
| Koti                  |                                                                                                    |
|                       | Voit luoda KP:n suosikista.                                                                                                    |
| 1                     | Voit luoda vain rajallisen määrän suosikkeja. Jos haluat luoda enemmän                                                           |
|                       | suosikkeja, joudut ensin poistamaan joitakin suosikkeja. Jos teet<br>suosikista KP:n ennen sen poistamista, et menetä osoitetta. |
| Suosikki              |                                                                                                    |
|                       | Voit määrittää osoitteen KP:ksi. Kun annat osoitteen, voit valita neljästä                                                       |
| 123                   |                                                                                                    |
| Osoite                |                                                                                                    |
| Osone                 | • Katu ja talonumero                                                                                                    |
|                       | Postinumero                                                                                                    |
|                       | • Risteys                                                                                                    |
|                       | Valitse KP:n sijainti paikoista, joita olet viime aikoina käyttänyt                                                              |
|                       | maaranpaina.                                                                                                    |
| Äskeinen              |                                                                                                    |
| määränpää             |                                                                                                    |
|                       | Voit lisätä kiinnostavan paikan (KP) KP:ksi. Jos esimerkiksi olet luonut KI                                                      |
|                       | luokan omille suosikkiravintoloillesi, käytä tätä vaihtoehtoa sen sijään,<br>että antaisit ravintoloiden osoitteet.              |
|                       |                                                                                                    |
| Kiinnostava<br>paikka |                                                                                                    |
| · .                   | Koskota tätä painikotta, jos haluat lisätä sijaintisi KP-ksi                                                                     |
|                       |                                                                                                    |
|                       | Jos esimerkiksi joudut pysähtymään paikkaan, josta pidät, voit luoda<br>KP:n napauttamalla tätä painiketta.                      |
| Oma sijainti          |                                                                                                    |
|                       | Napauta tätä painiketta, jos haluat luoda KP:n karttaselaimen avulla                                                             |
|                       |                                                                                                    |
| Kohta kartalla        | vantse Krän sijäntti kondistimenä jä Välitse sitten <b>Välmis</b> .                                                              |
|                       |                                                                                                    |
| 5                     | Kun napautat tata painiketta, voit luoda KP:n antamalla leveysaste- ja pituusastekoordinaatit.                                   |
|                       |                                                                                                    |
| Lev.aste<br>Pit.aste  |                                                                                                    |
|                       | Napauta tätä painiketta, jos haluat tehdä KP:n TomTom Kaverin                                                                    |
| Rise                  | nykyisestä sijainnista.                                                                                                    |
|                       |                                                                                                    |
| TomTom<br>Kaveri      |                                                                                                    |
|                       |                                                                                                    |

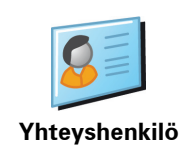

Napauta tätä painiketta, jos haluat luoda KP:n laitteessasi olevan yhteystiedon osoitteesta.

## Kuinka asetan KP-varoitukset?

- 1. Kosketa näyttöä, niin päävalikko tulee näkyviin.
- 2. Valitse Muuta määrityksiä.
- 3. Valitse Ylläpidä KP:t.
- 4. Valitse Varoita kun KP lähellä.

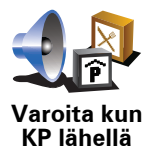

Kosketa tätä painiketta, jos haluat varoituksen kulkiessasi KP:n läheltä.

5. Valitse KP-luokka, josta haluat tulla varoitetuksi.

Valitse luokka luettelosta tai ala kirjoittaa sitä ja valitse se, kun se näkyy luettelossa.

- 6. Valitse, kuinka lähellä KP:n tulee olla, kun saat varoituksen.
- 7. Valitse valitsemallesi KP-luokalle varoitusääni.

# 10. Reittisuunnitelman teko

#### Mikä on reittisuunnitelma?

Reittisuunnitelma on matkasuunnitelma, joka lopullisen määränpään lisäksi sisältää muita kohteita.

Reittisuunnitelma voi sisältää seuraavia osia:

- Määränpää matkakohde, johon haluat pysähtyä.
- Välietappi matkakohde, jonka kautta haluat kulkea pysähtymättä sinne.

Seuraavassa esimerkki reittisuunnitelmasta:

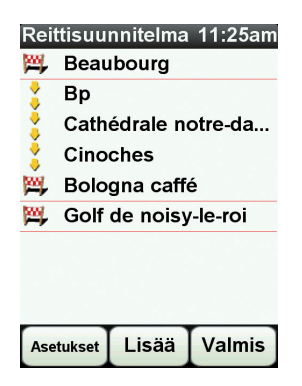

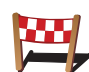

Määränpäät näytetään tällä symbolilla.

Välietapit näytetään tällä symbolilla.

#### Milloin reittisuunnitelmasta on hyötyä?

Reittisuunnitelma voi sopia seuraavan kaltaisiin matkoihin:

- · Lomamatka, jossa on paljon pysähdyksiä.
- Kaksipäiväinen automatka, joka sisältää yöpymisen.
- Lyhyt ajomatka, joka kulkee kiinnostavien paikkojen kautta.

Kaikissa näissä esimerkeissä voisit valita **Navigoi kohteeseen**... jokaista paikkaa varten. Jos kuitenkin käytät reittisuunnitelmaa, voit säästää aikaa suunnittelemalla kaiken etukäteen.

## Reittisuunnitelman teko

- 1. Kosketa näyttöä, jolloin päävalikko tulee näkyviin.
- 2. Valitse Reittisuunnitelman teko.

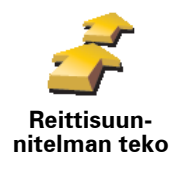

Näkyviin tulee Reittisuunnitelman teko -ruutu. Aluksi reittisuunnitelma ei sisällä mitään kohtia.

## 3. Valitse Lisää ja valitse sijainti.

Vihje: Voit lisätä kohteita reittisuunnitelmaan missä järjestyksessä hyvänsä ja järjestää ne myöhemmin uudelleen.

#### Reittisuunnitelman seuraaminen

Kun käytät reittisuunnitelmaa navigointiin, reitti lasketaan ensimmäiseen reittisuunnitelman määränpäähän. TomTom NAVIGATOR laskee jäljellä olevan matkan ja ajan ensimmäiseen määränpäähän eikä koko reittisuunnitelmalle.

Kun alat käyttää reittisuunnitelmaa, reitti lasketaan nykyisestä sijainnistasi. Sinun ei tarvitse asettaa lähtöpistettä.

Kun olet ohittanut välietapin tai saavuttanut määränpään, se merkitään käydyksi.

Välietapit näytetään kartalla. NAVIGATOR ei varoita sinua, kun lähestyt välietappia tai kun saavut välietappiin.

#### Reittisuunnitelman organisointi

Napauta reittisuunnitelman kohdetta, jos haluat avata painikesivun sen muokkaamiseksi. Seuraavat painikkeet ovat käytettävissä.

|                            | Voit muuttaa määränpään välietapiksi tällä painikkeella.                                                                                                    |
|----------------------------|----------------------------------------------------------------------------------------------------|
| <u> </u>                   | Muista, että välietapit ovat matkalla määränpäähäsi olevia pisteitä, joiden<br>läpi haluat kulkea, ja määränpäät ovat paikkoja, joissa haluat pysähtyä.                             |
| Merkitse väli-<br>etapiksi | Tämä painike näkyy vain, jos napautettu kohde on määränpää.                                                                                                    |
|                            | Voit muuttaa välietapin määränpääksi tällä painikkeella.                                                                                                    |
| Merkitse                   | Muista, että määränpäät ovat paikkoja, joissa haluat pysähtyä, ja välietapit<br>ovat matkalla määränpäähäsi olevia pisteitä, joiden läpi haluat kulkea.                             |
| määrän-<br>pääksi          | Tämä painike näkyy vain, jos napautettu kohde on välietappi.                                                                                                    |
| <u></u>                    | Napauta tätä painiketta, jos haluat jättää väliin, jonkun kohteen<br>reittisuunnitelmassa. NAVIGATOR jättää sen ja kaikki sitä edeltävät kohteet<br>reittisuunnitelmassa huomiotta. |
| Merkitse                   | Se navigoi sinut reittisuunnitelman seuraavaan kohteeseen.                                                                                                    |
| "Käyty"                    | Tämä painike näkyy vain, jos kohteessa ei ole vielä käyty.                                                                                                    |
|                            |                                                                                                    |

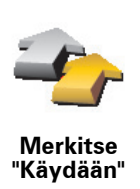

Napauta tätä painiketta, jos haluat toistaa jonkin kohdan reittisuunnitelmassa. NAVIGATOR navigoi sinut tähän kohteeseen ja sitten reittisuunnitelman loppuihin kohteisiin.

Tämä painike näkyy vain, jos kohteessa on jo käyty.

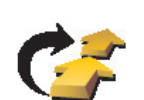

Napauta tätä painiketta, jos haluat siirtää kohdetta reittisuunnitelman alkuun päin.

Tämä painike ei ole käytettävissä, jos kohde on reittisuunnitelman alussa.

Siirrä paikka ylös

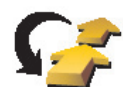

Napauta tätä painiketta, jos haluat siirtää kohdetta reittisuunnitelman loppuun päin.

Tämä painike ei ole käytettävissä, jos kohde on reittisuunnitelman lopussa.

Siirrä paikka alas

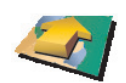

Napauta tätä painiketta, jos haluat nähdä kohteen kartalla.

Näytä kartalla

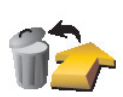

Napauta tätä painiketta, jos haluat poistaa kohteen reittisuunnitelmasta.

Poista paikka

Aloita reittisuunnitelman käyttö

Valitse Asetukset ja valitse sitten Aloita navigointi.

Voit tallentaa reittisuunnitelman valitsemalla Tallenna reittisuunnitelma.

Voit ladata tallennetun reittisuunnitelman valitsemalla **Lataa** reittisuunnitelma.

Voit luoda uuden reittisuunnitelman valitsemalla **Uusi reittisuunnitelma** tai poistaa sellaisen valitsemalla **Poista reittisuunnitelma**.

# **11. Preferences**

Käytä yövärejä / Käytä päivävärejä

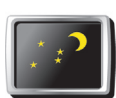

Napauta tätä painiketta, jos haluat vähentää näytön kirkkautta ja näyttää tummemmat värit kartalla.

Käytä yövärejä Milloin tämä tulisi tehdä?

Pimeällä näyttö on helpompi nähdä, jos NAVIGATOR ei ole liian kirkas.

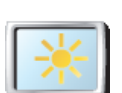

Jos haluat vaihtaa takaisin kirkkaampaan näyttöön ja kirkkaampiin karttaväreihin, valitse **Käytä päivävärejä**.

Käytä päivävärejä

## Näytä KP kartalla

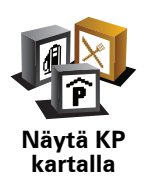

Napauta tätä painiketta, jos haluat asettaa, mitkä kiinnostavien paikkojen (KP:t) luokat tulee näyttää kartalla:

- 1. Valitse Näytä KP:t kartalla Määritykset-valikosta.
- 2. Valitse kartalla näytettävät KP-luokat.

Valitse **Etsi**, jos haluat etsiä KP-luokkaa.

3. Valitse Valmis.

Valitsemasi KP:t näytetään symboleina kartalla.

## Turvalukko

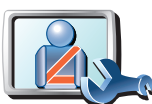

Napauta tätä painiketta, jos haluat asettaa seuraavia turva-asetuksia:

- Piilota useimmat valikkovaihtoehdot ajon aikana
- Turvalukko
- Ehdota ajotaukoja
- Näytä turvallisuusmuistutukset
- Varoita lähellä kirkkoa tai koulua
- Varoita ylinopeudesta
- Varoita, kun nopeus ylittää asetetun nopeuden
- Varoita jättämästä laitetta autoon

Jos valitset vähintään yhden varoituksen, sinua pyydetään valitsemaan ääni, joka soitetaan aina varoitusta näytettäessä.

Valitse, varoittaako TomTom NAVIGATOR siitä, millä puolella tietä pitää ajaa.

Päätä haluatko, että karttanäyttö suljetaan tietyissä tilanteissa, ja valitse **Valmis**.

#### Mitä tapahtuu, kun valitsen Karttanäyttö pois -asetuksen?

Kun poistat karttanäytön käytöstä, et näe sijaintiasi kartalla ajonäkymässä vaan ainoastaan tiedot seuraavasta ohjeesta.

Napauta painiketta ja valitse, milloin kartta tulee poistaa käytöstä. Vaihtoehdot ovat seuraavat:

- Aina karttaa ei näytetä, ja näet ainoastaan tietoja seuraavasta ohjeesta sekä suuntanuolet.
- **Tietyn nopeuden yläpuolella** aseta nopeus, jossa kartta poistetaan käytöstä. Tämä asetus on hyödyllinen tilanteissa, joissa kartta voisi häiritä, kuten nopeasti ajettaessa.
- Ei koskaan karttaa ei koskaan poisteta käytöstä.

## Äänimääritykset

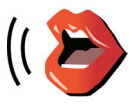

Valitse **Äänimääritykset**, jos haluat hallita TomTom -laitteen ääniä. Seuraavat asetukset ovat käytettävissä:

- Vaihda ääni napauta tätä painiketta, jos haluat vaihtaa ääniohjeiden ääntä.
  - Puhe pois napauta tätä painiketta, jos haluat poistaa ääniohjeet käytöstä. Ota ääniohjeet käyttöön valitsemalla Ota käyttöön.
- Lataa ääni napauta tätä painiketta, jos haluat ladata uusia ääniä TomTom -palvelusta ja siirtää ne TomTom -laitteeseesi.

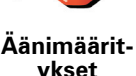

## Ääni pois / Ääni päälle

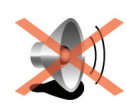

Napauta tätä painiketta, jos haluat kytkeä äänen pois. Jos poistat äänen käytöstä, myös tulevien kiinnostavien paikkojen varoitukset poistetaan käytöstä.

Ääni pois

Painike muuttuu painikkeeksi Ääni päälle.

#### Vihjeitä

Voit vaihtaa äänenvoimakkuutta valitsemalla **Äänenvoimakkuus** Määritykset-valikosta.

Voit muuttaa äänenvoimakkuutta nopeasti ajaessasi napauttamalla ajonäkymän vasenta alakulmaa ja siirtämällä liukusäädintä.

Voit vaihtaa NAVIGATOR -laitteen käyttämää ääntä napauttamalla Vaihda ääni Määritykset-valikosta.

## Äänenvoimakkuus

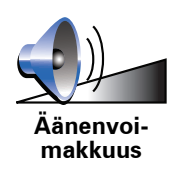

Napauta tätä painiketta, jos haluat muuttaa äänenvoimakkuutta.

## Suosikkien hallinta

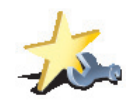

Voit etsiä suosikin nopeasti valitsemalla **Etsi** ja alkamalla kirjoittaa suosikin nimeä. Heti, kun suosikki näkyy luettelossa, voit valita sen.

Napauta tätä painiketta, jos haluat poistaa tai nimetä uudelleen suosikkeja.

Suosikkien hallinta

Muuta kodin sijainti

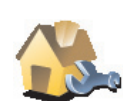

Napauta tätä painiketta, jos haluat muuttaa kodin sijaintia.

Muuta kodin sijainti

#### Pitääkö kodin sijaintina käyttää todellista kotiosoitetta?

Ei. Kodin sijainti voi olla paikka, jossa käyt usein, esimerkiksi työpaikka. Se voi olla todellinen kotiosoitteesi mutta myös mikä tahansa muu haluamasi osoite.

#### Miksi asettaisin Kodin sijainnin?

Kun olet asettanut Kodin sijainnin, voit navigoida osoitteeseen nopeasti ja helposti napauttamalla Koti-painiketta **Navigoi kohteeseen**... -valikossa

## Karttojen hallinta

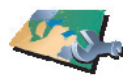

Karttojen hallinta Napauta tätä painiketta, jos haluat tehdä jotain seuraavista:

- Lataa kartta napauta tätä painiketta, jos haluat ladata kartan, jonka olet ostanut TomTom HOME -palvelun kautta. Voi olla, että karttoja ei voi ladata kaikkiin laitteisiin.
  - Vaihda karttaa valitse tämä painike, jos haluat vaihtaa käyttämääsi karttaa.
  - Lataa ilmaiset karttakorjaukset napauta tätä painiketta, jos haluat ladata Map Share -palvelun kautta toimitettavat karttakorjaukset.

TomTom HOME auttaa sinua tekemään varmuuskopioita sekä lataamaan ja lisäämään karttoja ja poistamaan niitä navigointilaitteestasi.

## Ylläpidä KP:t

Napauta tätä painiketta, jos haluat tehdä jotain seuraavista:

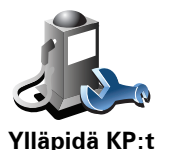

Aseta varoitukset lähellä olevista kiinnostavista paikoista.

NAVIGATOR voi esimerkiksi kertoa, kun lähellä on huoltoasema.

• Luo omat KP-luokkasi ja lisää niihin haluamasi KP:t.

Voit esimerkiksi luoda KP-luokan nimeltä "Ystävät" ja lisätä kaikkien ystäviesi osoitteet KP:iksi luokkaan. Voit jopa lisätä ystäviesi puhelinnumerot osoitteiden lisäksi, jotta voit soittaa heille NAVIGATOR laitteellasi.

## Muuta autosymbolia

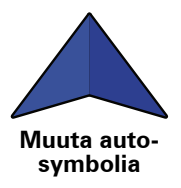

Napauta tätä painiketta, jos haluat valita autosymbolin, jota käytetään osoittamaan sijaintisi ajonäkymässä.

## Vaihda 2D/3D-näyttöön / Ota käyttöön 2D-näyttö

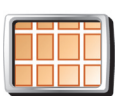

Valitse **2D-näyttö päälle**, jos haluat muuttaa karttaperspektiivin.

Esimerkiksi 2D-näkymä näyttää kartan kaksiulotteisena kuin ylhäältä katsottuna.

2D-näyttö päälle

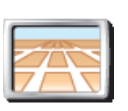

Voit vaihtaa näkymän kolmiulotteiseen perspektiiviin valitsemalla **Vaihda 2D/3D-näyttöön** ja valitsemalla näkymän luettelosta.

Vaihda 2D/ 3D-näyttöön

Milloin tämä tulisi tehdä?

Tietyissä tilanteissa karttaa on helpompi katsoa yläpuolelta. Ehkä silloin, kun tieverkko on monimutkainen tai kun kävelet ja käytät NAVIGATOR -laitetta navigointiin.

## Kompassi-määritykset

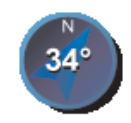

Kompassimääritykset Napauta tätä painiketta, jos haluat asettaa kompassimääritykset. Seuraavat asetukset on käytettävissä:

- Ei mitään kompassia ei näytetä.
- Nuoli pohjoiseen nuoli osoittaa aina pohjoiseen ja ajosuuntasi näytetään kompassin yläreunassa.
- Nuoli menosuuntaan Nuoli osoittaa aina kulkusuuntaan.

Jos valitset jonkin näistä vaihtoehdoista, sinun on valittava toiminnot, jotka näytetään nuolen keskellä:

- **Suunta** suuntasi näytetään kompassipisteenä, kompassinuolen keskellä.
- Asteet suuntasi näytetään kompassiasteina, kompassinuolen keskellä.
- Ei mitään
- Nuoli määränpäähän nuoli osoittaa aina kohti määränpäätä. Kompassinuolessa näytetään etäisyys määränpäästä.

## Muuta karttavärejä

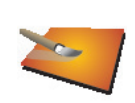

Napauta tätä painiketta, jos haluat valita väriteemat kartan päivä- ja yöväreille.

Voit myös ladata lisää väriteemoja TomTom -palveluista.

Muuta karttavärejä

## Käynnistys-määritykset

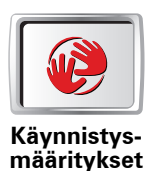

Napauta tätä painiketta, jos haluat asettaa mitä tapahtuu, kun NAVIGATOR käynnistyy. Seuraavat asetukset ovat käytettävissä:

- Näytä ajonäkymä NAVIGATOR -laitteesi käynnistyy ja näyttää ajonäkymän.
- Kysy määränpäätä NAVIGATOR käynnistyy Navigoi kohteeseen... valikon kanssa. Voit asettaa määränpään heti.
- Näytä päävalikko NAVIGATOR käynnistyy päävalikon kanssa.

## Tilapalkin määritykset

Napauta tätä painiketta, jos haluat valita tiedot, jotka näkyvät tilapalkissa:

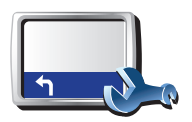

Tilapalkin määritykset

- Aikaa jäljellä arvioitu aika määränpään saavuttamiseen.
- Matkaa jäljellä jäljellä oleva etäisyys määränpäästä.
- Aika nyt
- Saapumisaika arvioitu saapumisaika.
- Nopeus
- Suunta
- Näytä seuraavan kadun nimi seuraavan kadun nimi reitillä.
- Näytä ajettavan kadun nimi
- Näytä pelivara saapumisaikaan NAVIGATOR näyttää, kuinka paljon myöhässä tai etuajassa tulet olemaan reittiä suunniteltaessa asetettuun haluttuun saapumisaikaan verrattuna.
- Näytä maksiminopeus nopeuden vieressä käytettäessä vain, kun nopeus (edellä) on myös valittu.
- Kuinka tilapalkki tulisi näyttää?

Vaakasuora - Jos valitset tämän vaihtoehdon, tilapalkki näkyy ajonäkymän alalaidassa.

**Pystysuora** - Jos valitset tämän vaihtoehdon, tilapalkki näkyy ajonäkymän oikeassa laidassa.

*Huom.:* Pystytilapalkki on käytettävissä vain, kun NAVIGATOR on asetettu maisematilaan.

*Huom.:* Jos ajettavan tien huippunopeus on käytettävissä, se näytetään nopeutesi vieressä.

Jos ajat nopeusrajoitusta kovempaa, nopeutesi näkyy punaisella.

#### Automaattinen zoomaus

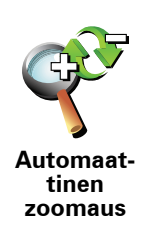

Napauta tätä painiketta, jos haluat ottaa käyttöön tai poistaa käytöstä automaattisen zoomauksen ajonäkymässä.

#### Pikavalikko-määritykset

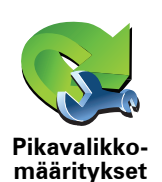

Napauta tätä painiketta, jos haluat valita jopa kuusi painiketta käytettäväksi pikavalikossa.

Pikavalikon kautta saat helposti käyttöösi useimmin käyttämäsi painikkeet.

Pikavalikkoon valitsemasi painikkeet näytetään ajonäkymässä.

## **Esittely-kierrokset**

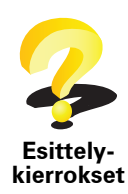

Napauta tätä painiketta, jos haluat näyttää yhden TomTom NAVIGATOR laitteen käyttöä esittelevistä esittelykierroksista.

#### Nimi-määritykset

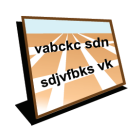

tiedot. Seuraavat asetukset ovat käytettävissä:

Napauta tätä painiketta, jos haluat asettaa kartalla ajonäkymässä näytettävät

#### Nimimääritykset

- Näytä talonumero ennen kadunnimeä
- Näytä kadunnimet jos käytät tietokoneääniä ääniohjeisiin ja olet valinnut, että kadunnimet luetaan ääneen, tätä asetusta ei tarvitse valita, sillä kadunnimet luetaan ääneen, vaikka tätä asetusta ei olisi valittu.
- Näytä seuraava moottoritie / suuntaviitta kun tämä toiminto on valittu, seuraava reitillä oleva päätie näkyy ruudun ylälaidassa ajonäkymässä.
- Näytä ajettavan kadun nimi kartalla

## Aseta yksiköt

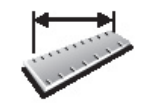

Napauta tätä painiketta, jos haluat asettaa näytettävän yksikkötyypin seuraaville:

Etäisyys

Aika

Aseta yksiköt

- Leveysaste ja pituusaste
- Lämpötila
- Ilmanpaine

## Käytä vasenkätisesti / Käytä oikeakätisesti

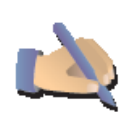

Napauttamalla tätä painiketta voit siirtää tärkeät painikkeet, esimerkiksi Valmis- ja Peruuta-painikkeet sekä zoomauspalkin, ruudun vasempaan laitaan. Näin painikkeita on helpompi napauttaa vasemmalla kädellä ilman, että peittää näyttöä.

Käytä vasenkätisesti

Jos haluat siirtää painikkeet takaisin ruudun oikealle reunalle, valitse**Käytä** oikeakätisesti.

## Näppäimistö-määritykset

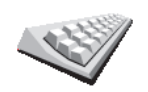

Käytä näppäimistöä määränpään antamiseen tai vaihtoehdon, esimerkiksi KP:n, valitsemiseen luettelosta.

Näppäimistömääritykset Napauta tätä painiketta, jos haluat vaihtaa näppäimistön kokoa ja asettelua. Voit valita kahdesta koosta:

- Suuri näppäimistö
- Pieni näppäimistö

Käytettävissä on kolme näppäimistöasettelua:

- ABCD-näppäimistö
- QWERTY-näppäimistö
- AZERTY-näppäimistö

## Suunnittelu-määritykset

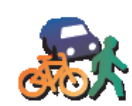

Napauta tätä painiketta, jos haluat asettaa reitin tyypin, kun valitset määränpään.

Seuraavat asetukset ovat käytettävissä:

- Suunnittelumääritykset
- Kysy aina suunniteltaessa
- Suunnittele aina nopeimmat reitit
- Suunnittele aina lyhyimmät reitit
- Vältä aina moottoriteitä
- Suunnittele aina kävelyreitit
- Suunnittele aina pyöräreitit
- Suunnittele aina rajoitetun nopeuden reitti

Voit sitten asettaa, sulkeutuuko reitin yhteenvetoruutu automaattisesti, kun olet suunnitellut reitin. Jos valitset **Ei**, sinun on suljettava reitin yhteenvetoruutu valitsemalla **Valmis**.

## Tietulli-määritykset

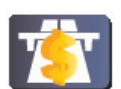

Tietulli-

määritykset

Napauta tätä painiketta, jos haluat asettaa, kuinka NAVIGATOR käsittelee tietulleja, jos niitä on määränpäähän vievällä reitillä. Voit valita seuraavista vaihtoehdoista:

- Kysy aina, kun reitillä on tietulleja sinulta kysytään, haluatko välttää tietullitiet, aina kun suunnittelet reitin.
- Vältä aina tietulleja
- Älä koskaan vältä tietulleja

## Vaihda kieli

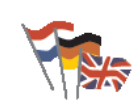

Napauta tätä painiketta, jos haluat vaihtaa kieltä, jota käytetään NAVIGATOR -laitteen kaikissa painikkeissa ja viesteissä.

Vaihda kieli

Voit valita suuresta kielimäärästä. Kun vaihdat kieltä, saat myös mahdollisuuden vaihtaa ääntä.

Näytä GPS-tila

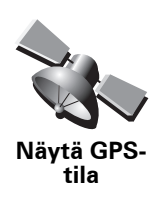

Napauta tätä painiketta, jos haluat katsoa navigointitietoja, kuten satelliittivastaanottoa, karttakoordinaatteja, nopeutta ja suuntaa.

Älä kysy saap. aikaa

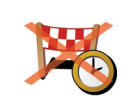

Napauta tätä painiketta, jos haluat, että navigointilaitteesi ei kysy matkaa suunnitellessasi saapumisaikaa.

Älä kysy saap. aikaa

## Piilota vihjeet / Näytä vihjeet

Napauta tätä painiketta, jos haluat, että NAVIGATOR ei näytä vihjeitä.

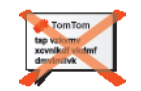

Voit ottaa vihjeet uudelleen käyttöön valitsemalla Näytä vihjeet.

Piilota vihjeet

Palauta tehdasasetukset

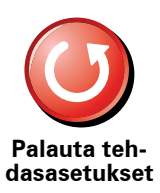

Napauta tätä painiketta, jos haluat palauttaa tehdasasetukset TomTom NAVIGATOR -laitteeseen.

Kaikki asetuksesi, mukaan lukien suosikit, kodin sijainti, KP-varoitukset ja mahdolliset luomasi reittisuunnitelmat, poistetaan.

# 12. TomTom Liikenne

TomTom Liikenne on TomTom -palvelu ajantasaisten liikennetietojen vastaanottamiseen. TomTom Liikenne vaatii langattoman datayhteyden (GPRS, EDGE, UMTS, CDMA).

TomTom Liikenne käyttää ajantasaisimpia tietoja parhaista paikallisista lähteistä. Lisätietoja tilaamisesta on osoitteessa **tomtom.com/services** 

TomTom Liikenteen asentaminen

- 1. Valitse TomTom Liikenne päävalikosta.
- 2. Valitse Liikenne käyttöön.
- 3. Anna käyttäjänimesi ja salasanasi.

Liikenne-sivupalkki näkyy ajonäkymän oikealla puolella ja laitteesi hakee viimeisimmät liikennetiedot TomTom -palvelusta.

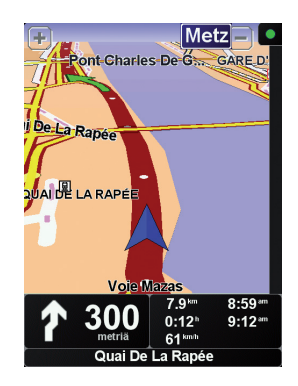

Seuraavat symbolit näkyvät liikennepalkin ylälaidassa.

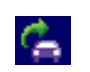

Laitteesi hakee juuri liikennetietoja.

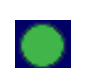

Liikennetiedot ovat ajan tasalla.

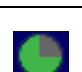

Liikennetietoja ei ole päivitetty vähintään 15 minuuttiin.

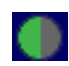

Liikennetietoja ei ole päivitetty vähintään 30 minuuttiin.

|  | - |   |  |
|--|---|---|--|
|  |   | ٠ |  |
|  |   |   |  |
|  |   |   |  |
|  |   |   |  |

Liikennetietoja ei ole päivitetty vähintään 45 minuuttiin.

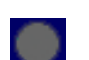

Liikennetietoja ei ole päivitetty vähintään tuntiin.

Yhteyttä ei ole saatavilla TomTom -laitteesi ja TomTom Liikenne palvelimen välillä.

## TomTom Liikenne -palvelun käyttäminen

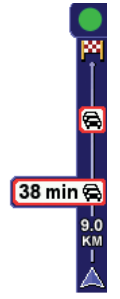

Jos sinulla on reitti suunniteltuna, liikennesivupalkki varoittaa mahdollisista reitilläsi olevista liikenneongelmista.

Tässä esimerkissä 9 kilometrin päässä reitilläsi on liikenneruuhka, joka aiheuttaa arviolta 38 minuutin viivästyksen.

Voit etsiä nopeimman reitin määränpäähäsi seuraavasti:

1. Napauta liikennepalkkia.

Vihje: Jos sivupalkin napauttaminen on vaikeaa ja päävalikko tulee näkyviin liikennevalikon sijaan, kokeile napauttaa sormi puoliksi sivupalkin päällä ja puoliksi pois näytön päältä.

#### 2. Valitse Minimoi viivytykset.

Laite näyttää nopeimman reitin määränpäähäsi.

On mahdollista, että uusi reittikin sisältää liikenneviivytyksiä tai se voi olla jopa sama reitti kuin aiempi. Voit suunnitella reitin välttämään kaikkia viivytyksiä, mutta tämä reitti on hitaampi kuin jo näkyvä nopein reitti.

3. Valitse Valmis.

Liikennetietojen päivittäminen

TomTom Liikenne -palvelussa liikennetiedot voi päivittää kahdella tavalla:

- Valitse Päivitä liikennetiedot Liikenne-valikosta.
- Aseta liikennetiedot päivitettäväksi automaattisesti säännöllisin väliajoin.

Voit tehdä niin valitsemalla **Muuta Liikenne-määrityksiä** Liikenne-valikosta. Valitse **Päivitä liikennetiedot automaattisesti reitillä** ja valitse sitten **Valmis**.

Sinulta kysytään, haluatko rajoittaa sitä, kuinka usein tiedot päivitetään.

Jos et halua rajoittaa sitä, kuinka usein Liikenne päivitetään, TomTom lähettää päivitettyjä liikennetietoja NAVIGATOR -laitteeseesi aina, kun niitä on saatavilla.

Jos haluat rajoittaa Liikenteen päivitysväliä, sinua pyydetään asettamaan aika.

TomTom tallentaa tämän aikarajoituksen ja lähettää uusia liikennetietoja asettamasi aikavälin mukaisesti. Jos uusia liikennetietoja ei ole, TomTom ei

lähetä mitään tietoja NAVIGATOR -laitteeseesi. Tämä säästää rahaa, kun langatonta datayhteyttä ei käytetä turhaan.

## Liikennetietojen käyttö

Ajantasaiset liikennetiedot voivat auttaa vähentämään matka-aikaa.

Kun suunnittelet reitin, viimeisimmät TomTomilta vastaanotetut liikennepäivitykset otetaan huomioon, kun NAVIGATOR -laitteesi suunnittelee reitin.

NAVIGATOR -laitteesi voi myös laskea reitin uudelleen, jos liikennetilanne muuttuu matkan aloittamisen jälkeen.

1. Valitse Muuta Liikenne-määrityksiä Liikenne-valikosta.

2. Valitse Optimoi reitti automaattisesti aina päivityksen jälkeen.

Kun NAVIGATOR -laitteesi saa uusia liikennetietoja, se optimoi automaattisesti reittisi.

Huom.: Paras reitti voi olla sama kuin alun perin suunniteltu reitti.

# 13. Esittelyssä TomTom HOME

TomTom HOME on ilmainen sovellus tietokoneellesi. Se auttaa sinua hallitsemaan TomTom-laitteesi sisältöä. Kytkeydy HOMEen usein, niin saat aina viimeisimmät päivitykset laitteellesi.

Voit suorittaa esimerkiksi seuraavat toimenpiteet:

- Hallita karttoja, ääniä, kiinnostavia paikkoja ynnä muuta.
- Ostaa TomTom-palveluja ja hallita tilauksiasi.
- Päivittää TomTom -laitteen uusimmalla ohjelmistolla ja uusimmilla palveluilla automaattisesti.
- Lukea käyttöoppaan täyden version.

Vihje: Saadaksi parhaan hyödyn HOMEsta, suosittelemme, että käytät laajakaistayhteyttä internetiin.

**TomTom HOME -ohjelmiston asentaminen** 

TomTom HOME -asennuksen voi suorittaa kahdella tavalla:

- Mukana tulevalta CD-levyltä.
- Lataamalla sen osoitteesta tomtom.com/home.

# 14. Liite

## Tärkeitä turvallisuushuomautuksia ja -varoituksia

#### Global Positioning System -paikannusjärjestelmä

Global Positioning System (GPS) on satelliittipohjainen järjestelmä, joka tarjoaa sijainti- ja aikatietoja ympäri maapallon. GPS-järjestelmää käyttää ja hallitsee ainoastaan Yhdysvaltojen hallitus, joka on vastuussa sen saatavuudesta ja tarkkuudesta. Mahdolliset muutokset GPS-järjestelmän saatavuudessa ja tarkkuudessa tai ympäristön olosuhteissa voivat vaikuttaa TomTom -laitteesi toimintaan. TomTom ei ole missään vastuussa GPSjärjestelmän saatavuudesta ja tarkkuudesta.

#### Käytä huolella

Vaikka käytät TomTom -laitetta navigointiin, sinun on silti ajettava huolellisesti ja tarkkaavaisena.

#### Lentokoneet ja sairaalat

Antennilaitteiden käyttö on kielletty useimmissa lentokoneissa, monissa sairaaloissa ja monissa muissa paikoissa. TomTom -laitetta ei saa käyttää sellaisissa ympäristöissä.

#### Tämä asiakirja

Tämä asiakirja on valmisteltu huolellisesti. Jatkuva tuotekehitys voi tarkoittaa, että osa tiedoista ei ole täysin ajan tasalla. Asiakirjan tiedot voivat muuttua ilman erillistä huomautusta.

TomTom ei ole missään vastuussa asiakirjan mahdollisista teknisistä tai toimituksellisista virheistä tai puutteista eikä satunnaisista tai seurauksellisista vahingoista, jotka johtuvat tämän aineiston laadusta tai käytöstä. Asiakirja sisältää tekijänoikeuden suojaamia tietoja. Mitään tämän asiakirjan osaa ei saa valokopioida tai kopioida missään muodossa, ellei TomTom International B.V. ole antanut edeltävää kirjallista suostumusta.

# 15. Copyright notices

© 2008 TomTom International BV, The Netherlands. TomTom<sup>™</sup> and the "two hands" logo are among the trademarks, applications or registered trademarks owned by TomTom International B.V. Our limited warranty and end user license agreement for embedded software apply to this product; you can review both at **www.tomtom.com/legal** 

© 2008 TomTom International BV, Niederlande. TomTom<sup>™</sup> und das Logo mit den »zwei Händen« gehören zu den Warenzeichen, Anwendungen oder registrierten Markenzeichen von TomTom International B.V. Für dieses Produkt gelten unsere eingeschränkte Garantie und unsere Endnutzerlizenzvereinbarung für integrierte Software, die Sie beide auf www.tomtom.com/legal einsehen und nachlesen können.

© 2008 TomTom International BV, The Netherlands. TomTom™ et le logo TomTom ("deux mains") comptent parmi les marques commerciales, les applications ou les marques déposées de TomTom International B.V. L'utilisation de ce produit est régie par notre garantie limitée et le contrat de licence utilisateur final relatif aux logiciels embarqués ; vous pouvez consulter ces deux documents à l'adresse suivante : **www.tomtom.com/legal** 

© 2008 TomTom International BV, Nederland. TomTom<sup>™</sup> en het "tweehandenlogo" maken onderdeel uit van de handelsmerken, applicaties of geregistreerde handelsmerken in eigendom van TomTom International B.V. Op dit product zijn onze beperkte garantie en licentieovereenkomst voor de eindgebruiker van toepassing; beide zijn te vinden op **www.tomtom.com**/ **legal** 

© 2008 TomTom International BV, The Netherlands. TomTom<sup>™</sup> e il logo delle "due mani" fanno parte dei marchi, delle applicazioni e dei marchi registrati di proprietà di TomTom International B.V. La nostra garanzia limitata e il contratto di licenza per l'utente finale vengono applicati a questo prodotto, è possibile consultarli entrambi all'indirizzo **www.tomtom.com/legal** 

© 2008 TomTom International BV, Países Bajos. TomTom<sup>™</sup> y el logotipo "dos manos" son marcas comerciales, aplicaciones o marcas registradas de TomTom International B.V. Nuestra garantía limitada y nuestro acuerdo de licencia de usuario final para el software integrado son de aplicación para este producto; puede consultar ambos en **www.tomtom.com/legal** 

© 2008 TomTom International BV, Países Baixos. TomTom™ e o logótipo das "duas mãos" fazem parte das marcas comerciais, aplicações ou marcas comerciais registadas cuja proprietária é a TomTom International B.V. A nossa garantia limitada e contrato de licença de utilizador final relativas ao software incorporado dizem respeito a este produto; pode consultar ambos em **www.tomtom.com/legal** 

© 2008 TomTom International BV, Holland. TomTom™ og logoet med "de to hænder" er blandt de varemærker, produkter og registrerede varemærker, der tilhører TomTom International B.V. Vores begrænsede garanti og slutbrugerlicensaftale for indlejret software gælder for dette produkt; begge dokumenter findes på **www.tomtom.com/legal** 

© 2008 TomTom International BV, Nederländerna. TomTom<sup>™</sup> och logotypen "två händer" tillhör de varumärken, programvaror eller registrerade varumärken som ägs av TomTom International B.V. Vår begränsade garanti och vårt slutanvändarlicensavtal för inbyggd programvara kan gälla för denna produkt. Du kan läsa dem båda på **www.tomtom.com/legal** 

2008 TomTom<sup>™</sup> ja "two hands" -logo ovat eräitä TomTom International B.V.:n omistamia tavaramerkkejä, sovelluksia tai rekisteröityjä tavaramerkkejä. Rajoitettu takuumme ja loppukäyttäjän käyttösopimuksemme sulautetuille ohjelmistoille koskevat tätä tuotetta; voit tarkastaa molemmat verkkosivuillamme **www.tomtom.com/legal** 

© 2008 TomTom International BV, Nederland. TomTom<sup>™</sup> og "de to hendene"logoen er blant de varemerker, programvarer og registrerte varemerker som eies av TomTom International B.V. Vår begrensede garanti og lisensavtale med sluttbruker for integrert programvare gjelder dette produktet. Du kan lese om begge på **www.tomtom.com/legal** 

© 2008 TomTom International BV, Holandia. Znak TomTom<sup>™</sup> i logo z dwiema d<sup>3</sup>oñmi nalećy do znaków handlowych, aplikacji lub zastrzećonych znaków handlowych, których w<sup>3</sup>aœcicielem jest firma TomTom International B.V. Do niniejszego produktu zastosowanie ma umowa licencyjna dla koñcowego ućytkownika produktu oraz ograniczona gwarancja na wbudowane oprogramowanie; oba dokumenty moćna przejrzeæ na stronie www.tomtom.com/legal

© 2008 TomTom International BV, Nizozemsko. TomTom™ a logo se dvìma dlanìmi patøí mezi obchodní znaèky, aplikace nebo registrované ochranné známky ve vlastnictví spoleènosti TomTom International B.V. Na tento produkt se vztahuje omezená záruka a smlouva s koncovým uživatelem pro vestavìný software; do obou dokumentù mùžete nahlédnout na www.tomtom.com/legal

© 2008 TomTom International BV, Hollanda. TomTom<sup>™</sup> ve "two hands" logoları TomTom International B.V.'ye ait ticari marka, uygulama veya kayıtlı ticari markalardır. Sınırlı garantimiz ve katıştırılmış yazılımın son kullanıcı lisans sözleşmesi bu ürün içindir; **www.tomtom.com/legal adresinden ikisine de göz atabilirsiniz** 

© 2008 TomTom International BV, Hollandia. A TomTom™ és a "két kéz" embléma is a TomTom International B.V. által birtokolt védjegyek, alkalmazások és bejegyzett védjegyek közé tartozik. A korlátozott garancia és a benne foglalt szoftver végfelhasználói licencszerződése érvényes erre a termékre; melyeket a következő helyen tekinthet át: **www.tomtom.com/legal** 

© 2008 TomTom International BV, Holland. TomTom<sup>™</sup> ja "kahe käe" logo kuuluvad nende kaubamärkide, rakenduste või registreeritud kaubamärkide hulka, mille omanikuks on TomTom International B.V. Sellele tootele kehtib meie piiratud garantii ja lõppkasutaja litsentsileping manustarkvara jaoks; saad tutvuda mõlemaga aadressil **www.tomtom.com/legal** 

© 2008 TomTom International BV, Nīderlande. TomTom<sup>™</sup> un "divu roku" logotips ir vienas no preču zīmēm, lietojumiem vai reģistrētām preču zīmēm, kas pieder uzņēmumam TomTom International B.V. Šim produktam ir piemērojama mūsu uzņēmuma ierobežotā garantija un iegultās programmatūras gala lietotāja licences līgums, ar kuriem var iepazīties www.tomtom.com/legal

© 2008 TomTom International BV, Nyderlandai. TomTom™ ir dviejų rankų logotipas yra TomTom International B.V. vienas iš prekių ženklų, programų arba registruotųjų prekės ženklų. Mūsų ribota garantija ir galutinio naudotojo sutartis naudotis įdėtąja programine įranga taikoma šiam produktui; galite peržiūrėti abu dokumentus svetainėje **www.tomtom.com/legal** 

© 2008 TomTom International BV, Països Baixos. TomTom™ i el logotip amb les "dues mans" formen part de les marques comercials, aplicacions o marques comercials registrades propietat de TomTom International B.V. La nostra garantia limitada i l'acord de llicència per a usuaris finals per al programari inclòs són aplicables a aquest producte. Podeu consultar ambdós documents a www.tomtom.com/legal

© 2008 TomTom International BV, Holandsko. TomTom™ a logo s "dvoma rukami" patria medzi ochranné známky, aplikácie alebo registrované ochranné známky vlastnené spoločnosťou TomTom International B.V. Na tento produkt sa vzťahuje obmedzená záruka a dohoda s koncovým užívateľom pre vstavaný softvér; viac informácií o oboch nájdete na www.tomtom.com/legal

© 2008 TomTom International BV, Holanda. TomTom™ e o logotipo de "duas mãos" estão entre as marcas comerciais, aplicativos ou marcas registradas possuídas pela TomTom International B.V. Nossa garantia limitada e acordo de licenciamento do usuário final para o software incluído se aplicam para este produto; ambos podem ser vistos em **www.tomtom.com/legal** 

Data Source

© 2008 Tele Atlas N.V. Based upon:

*Topografische ondergrond Copyright* © *dienst voor het kadaster en de openbare registers, Apeldoorn 2008.* 

© Ordnance Survey of Northern Ireland.

© IGN France.

© Swisstopo.

© BEV, GZ 1368/2008.

© Geonext/DeAgostini.

© Norwegian Mapping Authority, Public Roads Administration /

© Mapsolutions. © DAV.

This product includes mapping data licensed from Ordnance Survey with the permission of the Controller of Her Majesty's Stationery Office. © Crown copyright and/or database right 2008. All rights reserved. Licence number 100026920.

#### Data Source

© 1984 – 2008 Tele Atlas North America. Inc. All rights reserved.

Canadian Data © DMTI Spatial. Portions of Canadian map data are reproduced under license from Her Majesty the Queen in Right of Canada with permission from Natural Resource Canada. Point of Interest data by Info USA. Copyright 2008.

#### Data Source

Whereis® map data is © 2008 Telstra® Corporation Limited and its licensors, Whereis® is a registered trademark of Telstra® Corporation Limited, used under license.

Some images are taken from NASA's Earth Observatory.

The purpose of NASA's Earth Observatory is to provide a freely-accessible publication on the Internet where the public can obtain new satellite imagery and scientific information about our home planet.

*The focus is on Earth's climate and environmental change: earthobservatory.nasa.gov/* 

*Text to Speech technology,* © 2008 Loquendo TTS. All rights reserved. Loquendo is a registered trademark. www.loquendo.com